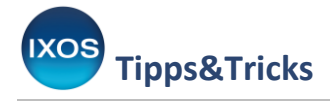

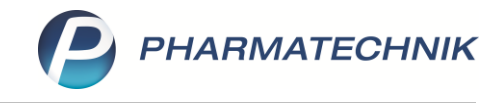

## Verblisterungskennzeichen eines externen Blisterzentrums einspielen

Um einen reibungslosen Bearbeitungs- und Bestellvorgang mit Ihrem Blisterzentrum zu gewährleisten, erhalten Sie regelmäßig Listen mit den aktuellen Blisterkennzeichen des Sortiments im Blisterzentrum geliefert. Wenn Sie mit einem PT-Blisterzentrum zusammenarbeiten, dann werden diese automatisch übernommen und regelmäßig aktualisiert. Blisterkennzeichen von externen Blisterzentren werden manuell von Ihnen importiert. Wie Sie dazu vorgehen, zeigen wir Ihnen in diesem Tipps&Tricks-Beitrag.

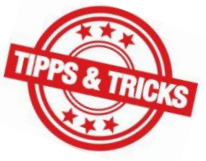

Die von Ihrem Blisterzentrum bereitgestellten Kennzeichen können Sie im Programm **IXOS Precise Blistermanagement** einlesen. Ab dem Reiter **Erstellung** starten Sie über **Blisterkennzeichen importieren – Strg+F11** diesen Vorgang. Als Bestätigung erhalten Sie folgende Meldung:

| 6 | Es wurden 7652 von 7685 Blisterkennzeichen erfolgreich importiert.<br>Folgende Zeilennummern konnten nicht eingelesen werden:<br>939, 1073, 1462, 1833, 2032, 2034, 2205, 2471, 2547, 2822, |
|---|----------------------------------------------------------------------------------------------------|
|   | ОК                                                                                                    |

Bei den nicht eingelesenen Artikeln handelt es sich um selbst angelegte Artikel des Blisterzentrums, die bei Ihnen keine Verwendung finden und daher nicht angelegt sind. Sowohl in **Ansicht 5** als auch in **Ansicht 6** in der **Artikelverwaltung** können Sie nun das Blister-Icon sehen.

| L       Artikelbezeichnung       DAR       Einheit       NP       Info       PZN       Anbieter       Apo-EK       VK       S       S         S       FLUOR VIGANTOL 500IE       TAB       90St N3       13155709       P&G Healt       3,20       6,01       Image: S       5,34       9,72       Image: S       Image: S <th>ezerichnung         DAR         Einheit         NP         Info         PZN         Anbieter         Apo-EK         VK         VK         Status           IGANTOL 500IE         TAB         905t         N3         13155709         P&amp;G Healt         3,20         6,01         I         1           IGANTOL 1000IE         TAB         905t         N3         I         13155705         P&amp;G Healt         5,34         9,72         I         IIIIIIIIIIIIIIIIIIIIIIIIIIIIIIIIIIII</th> <th><u>1</u> Sta</th> <th>andard <u>2</u> Anbieter <u>3</u> Lage</th> <th>jerort <u>4</u> Langname</th> <th>5 Ansicht 5</th> <th><u>6</u> Ansicht 6 <u>7</u></th> <th>Ansicht 7</th> <th></th> | ezerichnung         DAR         Einheit         NP         Info         PZN         Anbieter         Apo-EK         VK         VK         Status           IGANTOL 500IE         TAB         905t         N3         13155709         P&G Healt         3,20         6,01         I         1           IGANTOL 1000IE         TAB         905t         N3         I         13155705         P&G Healt         5,34         9,72         I         IIIIIIIIIIIIIIIIIIIIIIIIIIIIIIIIIIII                                              | <u>1</u> Sta | andard <u>2</u> Anbieter <u>3</u> Lage | jerort <u>4</u> Langname | 5 Ansicht 5  | <u>6</u> Ansicht 6 <u>7</u> | Ansicht 7       |        |
|----------------------------------------------------------------------------------------------------|----------------------------------------------------------------------------------------------------|--------------|----------------------------------------|--------------------------|--------------|-----------------------------|-----------------|--------|
| Image: Fluor Vigantol 500ie       TAB       90St N3       13155709 P&G Healt       3,20       6,01       Image: Fluor Vigantol 1000ie         Image: Fluor Vigantol 1000ie       TAB       90St N3       13155715       P&G Healt       5,34       9,72       Image: Fluor Vigantol Etter 500 ie         Image: Fluor Vigantol Etter 500 ie       TAB       30St N2       101909244       P&G Healt       3,20       6,01       Image: Fluor Vigantol Etter 500 ie       TAB       90St N3       101909250       P&G Healt       3,20       6,01       Image: Fluor Vigantol Etter 500 ie       TAB       90St N3       101909250       P&G Healt       3,20       6,01       Image: Fluor Vigantol Etter 500 ie       TAB       90St N3       01909273       P&G Healt       3,20       6,01       Image: Fluor Vigantol Etter 1000ie       TAB       01909273       P&G Healt       1,46       2,82       1.46       2,82       1.46       1.46       1.46       1.46       1.46       1.46       1.46       1.46       1.46       1.46       1.46       1.46       1.46       1.46       1.46       1.46       1.46       1.46       1.46       1.46       1.46       1.46       1.46       1.46       1.46       1.46       1.46       1.46       1.46       1.46       1.46       1.46                                                                                                    | TAB       90St N3       1 3155709 P&G Healt       3,20       6,01       1         IGANTOL 1000IE       TAB       90St N3       1 3155715       P&G Healt       5,34       9,72       I         IGANTOLETTEN 500 IE       TAB       30St N2       1 01909244       P&G Healt       5,34       9,72       I       I         IGANTOLETTEN 500 IE       TAB       30St N2       1 01909250       P&G Healt       3,20       6,01       I       +         IGANTOLETTEN 500 IE       TAB       90St N3       1 01909250       P&G Healt       3,20       6,01       I       +         IGANTOLETTEN 1000IE       TAB       90St N3       0 1909273       P&G Healt       3,20       6,01       I       +         IGANTOLETTEN 1000IE       TAB       90St N3       0 1909273       P&G Healt       5,34       9,72       I       +         IGANTOLETTEN 1000IE       TAB       90St N3       0 1909296       P&G Healt       5,34       9,72       I       + |              | L Artikelbezeichnung                   | DAR Einheit NP           | Info PZN Anb | ieter Apo-Ek                | K VK            | Status |
| Image: Second system       TAB       90St N3       Image: Second system       5,34       9,72       Image: Second system         Image: Second system       TAB       30St N2       Image: Second system       1,18       2,30       Image: Second system       1,18       2,30       Image: Second system       1,18       2,30       Image: Second system       1,18       2,30       Image: Second system       1,18       2,30       Image: Second system       1,18       2,30       Image: Second system       1,18       2,30       Image: Second system       1,18       2,30       Image: Second system       1,00       Image: Second system       1,00       Image: Second system       1,00       Image: Second system       1,00       Image: Second system       1,00       Image: Second system       1,00       1mage: Second system       1,00       1mage: Second system       1mage: Second system       1mage: S                                                                                                    | IGANTOL 1000IE       TAB       90St N3       I 3155715       P&G Healt       5,34       9,72       I         IGANTOLETTEN 500 IE       TAB       30St N2       I 3099240       P&G Healt       1,18       2,30       I       +         IGANTOLETTEN 500 IE       TAB       90St N3       I 1099250       P&G Healt       3,20       6,01       I       +         IGANTOLETTEN 1000IE       TAB       90St N3       I 1099250       P&G Healt       3,20       6,01       I       +         IGANTOLETTEN 1000IE       TAB       90St N3       I 1099250       P&G Healt       3,20       6,01       I       +         IGANTOLETTEN 1000IE       TAB       90St N3       I 1099250       P&G Healt       5,34       9,72       I       +                                                                                                    |              | SI FLUOR VIGANTOL 500IE                | TAB 90St N3              | 13155709 P&G | i Heall 🥞 3,20              | ) 6,01 📧        | 1      |
| Image: FLUOR VIGANTOLETTEN 500 IE       TAB       30St N2       Image: Constraint of the state of the state of the s                                                                                                    | IGANTOLETTEN 500 IE       TAB       30St N2              is 01909244             P&G Healt               1,18               2,30               4             +               +               HGANTOLETTEN 500 IE               TAB               90St N3               P&G Healt               3,20               6,01               4               +               HGANTOLETTEN 1000IE               TAB               90St N3               19092273               P&G Healt               3,20               6,01               4               +                                                                                                    |              | SI FLUOR VIGANTOL 1000IE               | TAB 90St N3              | 13155715 P&G | Healt ዿ 5,34                | 4 9,72 <b>F</b> | 1      |
| Image: Second state in the second state in the second s                                                                                                    | IGANTOLETTEN 500 IE       TAB       90St N3          is 01909250           P&G Healt<br>JAG          3,20<br>6,01<br>-+<br>                                                                                                    |              | SI FLUOR VIGANTOLETTEN 500 IE          | TAB 30St N2              | 01909244 P&G | Healt 💁 🛛 1,18              | 3 2,30          | +      |
| Image: Second state in the second state in the second s                                                                                                    | IGANTOLETTEN 1000IE       TAB       01909273       P&G Healt       1,46       m       2,82       +         IGANTOLETTEN 1000IE       TAB       90St N3       101909296       P&G Healt       5,34       9,72       +                                                                                                    |              | SI FLUOR VIGANTOLETTEN 500 IE          | TAB 90St N3              | 01909250 P&G | Healt 💁 3,20                | 6,01            | +      |
|                                                                                                    | IGANTOLETTEN 1000IE TAB 90St N3 😺 01909296 P&G Healt 😓 5,34 9,72 🗜 +                                                                                                    |              | SECTION VIGANTOLETTEN 1000IE           | ТАВ                      | 01909273 P&G | i Heal <b>t</b> 1,46        | 5 m 2,82        | +      |
|                                                                                                    |                                                                                                    |              | SI FLUOR VIGANTOLETTEN 1000IE          | TAB 90St N3              | 1909296 P&G  | Heal 🍋 🕺 5,34               | 4 9,72 <b>F</b> | +      |
|                                                                                                    |                                                                                                    |              |                                        |                          |              |                             |                 |        |

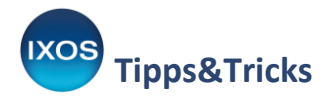

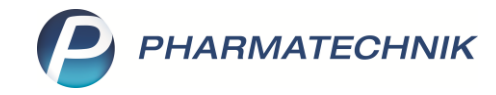

Um die Spalte **Blister** in der **Ansicht 6** zu aktualisieren, rufen Sie bitte die **Artikelklassifikationen** über das Menü **Systempflege** auf.

| 1 Standard | 2 Anbieter    | <u>3</u> Lagerort | <u>4</u> Langna | ame <u>5</u> Ar | isicht 5 | 6 Ansicht 6 | 7 Ansicht 7 |            |   |
|------------|---------------|-------------------|-----------------|-----------------|----------|-------------|-------------|------------|---|
| L Blister  | Artikelbezeic | hnung             | DAR             | Einheit NP      | Info     | Apo-EK      | VK          | Statu      | s |
| 💽 STS      | FLUOR VIGA    | NTOL 500IE        | ТАВ             | 90St N3         | i,       | A 3,20      | 6,01        | 1          | Ī |
| 🛃 STS      | FLUOR VIGAN   | NTOL 1000IE       | TAB             | 90St N3         | i        | 5,34        | 9,72        | F          |   |
| 2          | FLUOR VIGAN   | NTOLETTEN 500 IE  | TAB             | 30St N2         | i        | 1,18        | 2,30        | +          |   |
| 2          | FLUOR VIGAN   | TOLETTEN 500 IE   | TAB             | 90St N3         | i        | 3,20        | 6,01        | +          |   |
| -3         | FLUOR VIGAN   | ITOLETTEN 1000IE  | TAB             |                 |          | 1,46        | 2,82        | +          |   |
| 2          | FLUOR VIGAN   | TOLETTEN 1000IE   | TAB             | 90St N3         | i        | 5,34        | 9,72        | <b>F</b> + |   |

| 🗉 🐭 🔒 🛔 👀 🖏              | 💺 <i>e</i>                 |                   |                     | i 🛛 🖄 🛛 |
|--------------------------|----------------------------|-------------------|---------------------|---------|
| Asse Kasse               | 😽 Änderungsdienst          |                   | ۴ L D               | ? © 承 × |
| Normal 0,00 € Rezept     | I Systemeinstellungen      | 0,00 € grünes Rp. | 0,00 € <b>Total</b> | 0,00 €  |
|                          | 🖏 Angebotslisten verwalten |                   |                     |         |
|                          | 🗐 Artikelklassifikationen  |                   |                     |         |
| Kunde                    | w Couponverwaltung         |                   |                     |         |
| Status                   | 1 DMS-Verwaltung           |                   |                     |         |
| NL Be Artikelbezeichnung | 🖫 Druckformulare           | DAR Einhe         | eit Mg Abg VK       | Gesamt  |
| 0,00 +                   | lectronic-cash-Verwaltung  | -                 |                     |         |
|                          | 😼 Fakturierungsbedingungen |                   |                     |         |

Wählen dort die Zeile **STS** und drücken Sie **Artikel zuordnen – F6**. Die Kernsortimentsliste des Blisterzentrums kann über die Spalte A (A für Automat) in der gleichen Weise eingepflegt werden.

| Y     | Artikelklassifi | kationen                 |          |         |            |          |                |   | 9 |         | ? ©        | <u>छ</u> × |
|-------|-----------------|--------------------------|----------|---------|------------|----------|----------------|---|---|---------|------------|------------|
| Artik |                 | kationen                 | bearbeit | ten     |            |          |                |   |   |         |            |            |
|       | Artikelklass    | ie 📃                     |          |         | •          | Q.       |                |   |   |         |            | <b>3</b>   |
|       | Name            |                          |          |         |            |          |                |   |   | Artikel | Änderung   |            |
| 1     | MMR-A           | usschluss-PZ<br>ætt (PT) | ZN (PT)  |         |            |          |                |   | 2 | 3       | 15.12.2014 | ł          |
|       | 🗆 Steinwe       | g                        |          |         |            |          |                |   |   | 8516    | 31.10.2019 | )          |
|       | STS             |                          |          |         |            |          |                |   |   | 4254    | 31.10.2019 | )          |
| -     | A               |                          |          |         |            |          |                |   |   | 4262    | 31.10.2019 | )          |
| 2     | SparRez         | tept                     |          |         |            |          |                |   |   | 81      | 07.06.201  | 7          |
|       |                 |                          |          |         |            |          |                |   |   |         |            |            |
|       |                 |                          |          |         |            |          |                |   |   |         |            |            |
|       |                 |                          |          |         |            |          |                |   |   |         |            |            |
|       |                 |                          |          |         |            |          |                |   |   |         |            |            |
|       |                 |                          |          |         |            |          |                |   |   |         |            |            |
|       |                 |                          |          |         |            |          |                |   |   |         |            |            |
|       |                 |                          |          |         |            |          |                |   |   |         |            |            |
|       |                 |                          |          |         |            |          |                |   |   |         |            |            |
|       |                 |                          |          |         |            |          |                |   |   |         |            |            |
|       |                 |                          |          |         |            |          |                |   |   |         |            |            |
|       |                 |                          |          |         |            |          |                |   |   |         |            |            |
|       |                 |                          |          |         |            |          |                |   |   |         |            |            |
|       |                 |                          |          |         |            |          |                |   |   |         |            |            |
|       |                 |                          |          |         |            |          |                |   |   |         |            |            |
|       |                 |                          |          |         |            |          |                |   |   |         |            |            |
|       |                 |                          |          |         |            |          |                |   |   |         |            |            |
|       |                 |                          |          |         |            |          |                |   |   |         |            |            |
|       |                 |                          |          |         |            |          |                |   |   |         |            |            |
|       |                 |                          |          |         |            |          |                |   |   |         |            |            |
|       |                 |                          |          |         |            |          |                |   |   |         |            |            |
|       | 1 1             | Suchen                   | Neu      | Wort    | Bearbeiten | Artikal  | Klassification | 1 |   | 1       | 1          |            |
| Strg  |                 | Suchen                   | IVEU     | löschen | Dearbeiten | zuordnen | schützen       |   |   |         |            |            |
| Alt   |                 | F2                       | F3       | F4      | F5         | FG       | F7             |   |   |         |            |            |

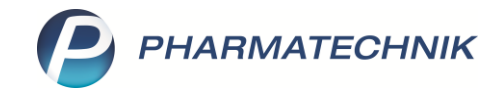

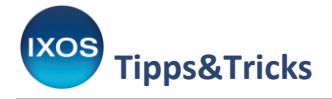

Über die Funktion **Artikel aus Datei – F7** erhalten Sie die Möglichkeit, das **STS-Sortiment** auszuwählen und über **Öffnen** zu importieren.

| ArtikelbezeichnungDAREinheitNPPZNAnbieterALFUZOSIN ZENTIVA 10MGRET100 St N311123119Zentiva Pharma GmbHALGECIA 150MG HARTKAPSELNHKP98 St N313923953Elpen Pharmaceutical Co. Inc.ALLOBETA 300TAB30 St N106341860betapharm Arzneimittel GmbHALLOBETA 300TAB50 St N203943736betapharm Arzneimittel GmbHALLOBETA 300TAB100 St N306341877betapharm Arzneimittel GmbHALLOPURINOL 100 1A PHARMATAB100 St N3036830921A Pharma GmbHALLOPURINOL RAT COMP100/20TAB30 St N103322508ratiopharm GmbHALLUNAFTA20 St nb15330944REPHA GmbH Biologische ArzneimittelALLUNAFTA60 St nb15330973REPHA GmbH Biologische ArzneimittelALLUNAFTA20 St nb15330973REPHA GmbH Biologische ArzneimittelALLUNAFTA20 St nb15330973REPHA GmbH Biologische ArzneimittelALLUNAFTA60 St nb15330973REPHA GmbH Biologische ArzneimittelALLUNAFTA20 St nb100 St N300410455CNP PHARMA GMBHALPHA-VIBOLEX 600MG HRKWKA100 St N300410471CNP PHARMA GMBHALPRAZOLAM 1A PHARMA 1MGTAB50 St N3006791381A Pharma GmbHALPRAZOLAM 1A PHARMA 1MGTAB50 St N3006791441A Pharma GmbHALPRAZOLAM 1A PHARMA 1MGTAB50 St N3006791441A Pharma GmbH<                                                                        | egriff             | ▼ Q.         |               | Das Sucherge      | bnis ist auf 100 Treffer einge | eschränk |
|----------------------------------------------------------------------------------------------------|--------------------|--------------|---------------|-------------------|--------------------------------|----------|
| ALFUZOSIN ZENTIVA 10MGRET100 St N31112311Zentiva Pharma GmbHALGECIA 150MG HARTKAPSELNHKP98 st N313923953Elpen Pharmaceutical Co. Inc.ALLOBETA 300TAB30 st N106341800betapharm Arzneimittel GmbHALLOBETA 300TAB50 st N203943736betapharm Arzneimittel GmbHALLOBETA 300TAB100 st N3036830921A Pharma GmbHALLOPURINOL 100 1A PHARMATAB100 st N303683092ratiopharm GmbHALLOPURINOL RAT COMP100/20TAB100 st N303322768ratiopharm GmbHALLUNAFTA20 st nb15330944REPHA GmbH Biologische ArzneimittelALLUNAFTA60 st nb15330943REPHA GmbH Biologische ArzneimittelALLOPA-VIBOLEX 600MG HRKWKA30 st N10410455CNP PHARMA GMBHALPRAZOLAM 1A PHARMA 1MGTAB50 st N306791341A Pharma GmbHALPRAZOLAM 1A PHARMA 1MGTAB50 st N306791441A Pharma GmbHIIIIIIIIIIIIIIIIIIIIIIIIIIIIIIIIIIIIIIIIIIIIIIIIIIIIIIIIIIIII <th>ichnung</th> <th>DAR</th> <th>Einheit NP</th> <th>PZN Anbieter</th> <th>·</th> <th></th>                                                                                                    | ichnung            | DAR          | Einheit NP    | PZN Anbieter      | ·                              |          |
| ALGECIA 150MG HARTKAPSELN       HKP       98 St N3       13923953       Elpen Pharmaceutical Co. Inc.         ALLOBETA 300       TAB       30 st N1       06341860       betapharm Arzneimittel GmbH         ALLOBETA 300       TAB       50 st N2       03943736       betapharm Arzneimittel GmbH         ALLOBETA 300       TAB       100 st N3       03683092       1A Pharma GmbH         ALLOPURINOL 100 1A PHARMA       TAB       100 st N3       03683092       1A Pharma GmbH         ALLOPURINOL RAT COMP100/20       TAB       30 st N1       03322508       ratiopharm GmbH         ALLUNA       FTA       20 st N3       03327782       ratiopharm GmbH         ALLUNA       FTA       20 st N3       0330973       REPHA GmbH Biologische Arzneimittel         ALLUNA       FTA       60 st nb       15330944       REPHA GmbH Biologische Arzneimittel         ALPHA-VIBOLEX 600MG HRK       WKA       30 st N1       00410455       CNP PHARMA GMBH         ALPRAZOLAM 1A PHARMA 1MG       TAB       20 st N3       00679138       IA Pharma GmbH         ALPRAZOLAM 1A PHARMA 1MG       TAB       20 st N3       00679138       IA Pharma GmbH | N ZENTIVA 10MG     | RET          | 100 St N3     | 11123119 Zentiva  | Pharma GmbH                    |          |
| ALLOBETA 300TAB30 st N106341860betapharm Arzneimittel GmbHALLOBETA 300TAB50 st N203943736betapharm Arzneimittel GmbHALLOBETA 300TAB100 st N3036830921A Pharma GmbHALLOPURINOL 100 1A PHARMATAB100 st N3036830921A Pharma GmbHALLOPURINOL RAT COMP100/20TAB30 st N103322508ratiopharm GmbHALLOPURINOL RAT COMP100/20TAB100 st N303327782ratiopharm GmbHALLUNAFTA20 st nb15330944REPHA GmbH Biologische ArzneimittelALLUNAFTA60 st nb15330973REPHA GmbH Biologische ArzneimittelALLUNAKA30 st N100410455CNP PHARMA GMBHALPHA-VIBOLEX 600MG HRKWKA100 st N300679138IA Pharma GmbHALPRAZOLAM 1A PHARMA 1MGTAB50 st N300679134IA Pharma GmbHALPRAZOLAM 1A PHARMA 1MGTAB50 st N300679134IA Pharma GmbHALPRAZOLAM 1A PHARMA 1MGTAB50 st N300679134IA Pharma GmbHALPRAZOLAM 1A PHARMA 1MGTAB50 st N300679134IA Pharma GmbHALPRAZOLAM 1A PHARMA 1MGTAB50 st N300679134IA Pharma GmbHALPRAZOLAM 1A PHARMA 1MGTAB50 st N300679134IA Pharma GmbHALPRAZOLAM 1A PHARMA 1MGTAB50 st N300679134IA Pharma GmbHALPRAZOLAM 1A PHARMA 1MGTAB50 st N300679134IA Pharma GmbH                                                                                                    | 50MG HARTKAPSELN   | НКР          | 98 St N3      | 13923953 Elpen Ph | armaceutical Co. Inc.          |          |
| ALLOBETA 300TAB50 St N203943736betapharm Arzneimittel GmbHALLOBETA 300TAB100 St N306341877betapharm Arzneimittel GmbHALLOPURINOL 100 1A PHARMATAB100 St N3036830921A Pharma GmbHALLOPURINOL RAT COMP100/20TAB30 St N103322508ratiopharm GmbHALLOPURINOL RAT COMP100/20TAB100 St N303327782ratiopharm GmbHALLUNAFTA20 St nb15330944REPHA GmbH Biologische ArzneimittelALLUNAFTA60 St nb15330973REPHA GmbH Biologische ArzneimittelALPHA-VIBOLEX 600MG HRKWKA30 St N100410465CNP PHARMA GMBHALPRAZOLAM 1A PHARMA 1MGTAB20 St N2006791381A Pharma GmbHIIIIIIIIIIIIIIIIIIIIIIIIIIIIIIIIIIIIIIIIIIIIIIIIIIIIIIIIIIIIIIIIIIIIIIIIIIIIIIIIIIIIIIIIIII <td>300</td> <td>TAB</td> <td>30 St N1</td> <td>06341860 betapha</td> <td>rm Arzneimittel GmbH</td> <td></td>                                                                                                    | 300                | TAB          | 30 St N1      | 06341860 betapha  | rm Arzneimittel GmbH           |          |
| ALLOBETA 300TAB100 St N306341877betapharm Arzneimittel GmbHALLOPURINOL 100 1A PHARMATAB100 St N3036830921A Pharma GmbHALLOPURINOL RAT COMP100/20TAB30 St N103322508ratiopharm GmbHALLOPURINOL RAT COMP100/20TAB100 St N303327782ratiopharm GmbHALLUNAFTA20 St nb15330944REPHA GmbH Biologische ArzneimittelALLUNAFTA60 St nb15330973REPHA GmbH Biologische ArzneimittelALPHA-VIBOLEX 600MG HRKWKA30 St N100410455CNP PHARMA GMBHALPRAZOLAM 1A PHARMA 1MGTAB20 St N3006791381A Pharma GmbHIIIIIIIIIIIIIIIIIIIIIIIIIIIIIIIIII                                                                                                    | 300                | TAB          | 50 St N2      | 03943736 betapha  | rm Arzneimittel GmbH           |          |
| ALLOPURINOL 100 1A PHARMATAB100 stN3036830921A Pharma GmbHALLOPURINOL RAT COMP100/20TAB30 stN103322508ratiopharm GmbHALLOPURINOL RAT COMP100/20TAB100 stN303327782ratiopharm GmbHALLUNAFTA20 stnb15330944REPHA GmbH Biologische ArzneimittelALLUNAFTA60 stnb15330973REPHA GmbH Biologische ArzneimittelALPHA-VIBOLEX 600MG HRKWKA30 stN100410455CNP PHARMA GMBHALPRAZOLAM 1A PHARMA 1MGTAB20 stN20679138IA Pharma GmbHIIIIIIIIIIIIIIIIIIIIIIIIIIIIIIIIIIII                                                                                                    | 300                | ТАВ          | 100 St N3     | 06341877 betapha  | rm Arzneimittel GmbH           |          |
| ALLOPURINOL RAT COMP100/20TAB30 St N103322508ratiopharm GmbHALLOPURINOL RAT COMP100/20TAB100 St N303327782ratiopharm GmbHALLUNAFTA20 St nb15330944REPHA GmbH Biologische ArzneimittelALLUNAFTA60 St nb15330973REPHA GmbH Biologische ArzneimittelALLUNAKKA30 St N100410455CNP PHARMA GMBHALPHA-VIBOLEX 600MG HRKWKA100 St N300410471CNP PHARMA GMBHALPRAZOLAM 1A PHARMA 1MGTAB20 St N2006791381A Pharma GmbHIIIIIIIIIIIIIIIIIIIIIIIIIIIIIIIIIIIIIIIIIIIIIIIIIIIIIIIIIIIIIIIIIIIIIIIIIIIIIIIIIIIIIIIIIIIIIIIIIIIIIIIIIIIIII <td>IOL 100 1A PHARMA</td> <td>TAB</td> <td>100 St N3</td> <td>03683092 1A Pharm</td> <td>na GmbH</td> <td></td>                                                                                                    | IOL 100 1A PHARMA  | TAB          | 100 St N3     | 03683092 1A Pharm | na GmbH                        |          |
| ALLOPURINOL RAT COMP100/20       TAB       100 St       N3       03327782       ratiopharm GmbH         ALLUNA       FTA       20 St       N       15330944       REPHA GmbH Biologische Arzneimittel         ALLUNA       FTA       60 St       N       15330973       REPHA GmbH Biologische Arzneimittel         ALLUNA       KA       30 St       N1       0410465       CNP PHARMA GMBH         ALPHA-VIBOLEX 600MG HRK       WKA       100 St       N3       0410471       CNP PHARMA GMBH         ALPRAZOLAM 1A PHARMA 1MG       TAB       20 St       N2       00679138       IA Pharma GmbH         ALPRAZOLAM 1A PHARMA 1MG       TAB       50 St       00679144       H Pharma GmbH         I       I       I       I       I       IA Pharma GmbH                                                                                                    | IOL RAT COMP100/20 | TAB          | 30 St N1      | 03322508 ratiopha | rm GmbH                        |          |
| ALLUNAFTA20 St nb15330944REPHA GmbH Biologische ArzneimittelALLUNAFTA60 St nb15330973REPHA GmbH Biologische ArzneimittelALPHA-VIBOLEX 600MG HRKWKA30 St N100410465CNP PHARMA GMBHALPHA-VIBOLEX 600MG HRKWKA100 St N300410471CNP PHARMA GMBHALPRAZOLAM 1A PHARMA 1MGTAB20 St N2006791381A Pharma GmbHI I PHARMA 1MGTAB50 St N300479144I Pharma GmbHI I I I I I I I I I I I I I I I I I I                                                                                                     | IOL RAT COMP100/20 | TAB          | 100 St N3     | 03327782 ratiopha | rm GmbH                        |          |
| ALLUNAFTA60 Stnb15330973REPHA GmbH Biologische ArzneimittelALPHA-VIBOLEX 600MG HRKWKA30 StN100410465CNP PHARMA GMBHALPHA-VIBOLEX 600MG HRKWKA100 StN300410471CNP PHARMA GMBHALPRAZOLAM 1A PHARMA 1MGTAB20 StN200679138IA Pharma GmbHALPRAZOLAM 1A PHARMA 1MGTAB50 St00679144H Pharma GmbHI                                                                                                    |                    | FTA          | 20 St nb      | 15330944 REPHA 0  | SmbH Biologische Arzneimitte   |          |
| ALPHA-VIBOLEX 600MG HRK       WKA       30 St N1       00410465       CNP PHARMA GMBH         ALPHA-VIBOLEX 600MG HRK       WKA       100 St N3       00410471       CNP PHARMA GMBH         ALPRAZOLAM 1A PHARMA 1MG       TAB       20 St N2       00679138       1A Pharma GmbH         ALPRAZOLAM 1A PHARMA 1MG       TAB       50 St N3       00679144       1A Pharma GmbH                                                                                                    |                    | FTA          | 60 St nb      | 15330973 REPHA 0  | mbH Biologische Arzneimitte    |          |
| ALPHA-VIBOLEX 600MG HRK     WKA     100 St N3     00410471     CNP PHARMA GMBH       ALPRAZOLAM 1A PHARMA 1MG     TAB     20 St N2     00679138     1A Pharma GmbH       ALPRAZOLAM 1A PHARMA 1MG     TAB     50 St N3     00679144     1A Pharma GmbH                                                                                                    | OLEX 600MG HRK     | WKA          | 30 St N1      | 00410465 CNP PHA  | ARMA GMBH                      |          |
| ALPRAZOLAM 1A PHARMA 1MG     TAB     20 St N2     00679138     1A Pharma GmbH       ALPRAZOLAM 1A PHARMA 1MG     TAB     50 St N3     00679144     1A Pharma GmbH                                                                                                    | OLEX 600MG HRK     | WKA          | 100 St N3     | 00410471 CNP PHA  | ARMA GMBH                      |          |
| ALPRAZOLAM 1A PHARMA 1MG TAB 50 St N3 00679144 1A Pharma GmbH                                                                                                    | AM 1A PHARMA 1MG   | TAB          | 20 St N2      | 00679138 1A Pharm | na GmbH                        |          |
|                                                                                                    | AM 1A PHARMA 1MG   | ТАВ          | 50 St N3      | 00679144 1A Phar  | ma GmbH                        | ſ        |
|                                                                                                    |                    |              |               |                   |                                |          |
|                                                                                                    |                    |              |               |                   |                                |          |
| Suchen Artikel Artikel Alle Artikel Artikel Artikel OK Ak                                                                                                    | Artikel Artikel    | Alle Artikel | Artikel Artil | kel Artikel-      | ОК А                           | bbrechen |

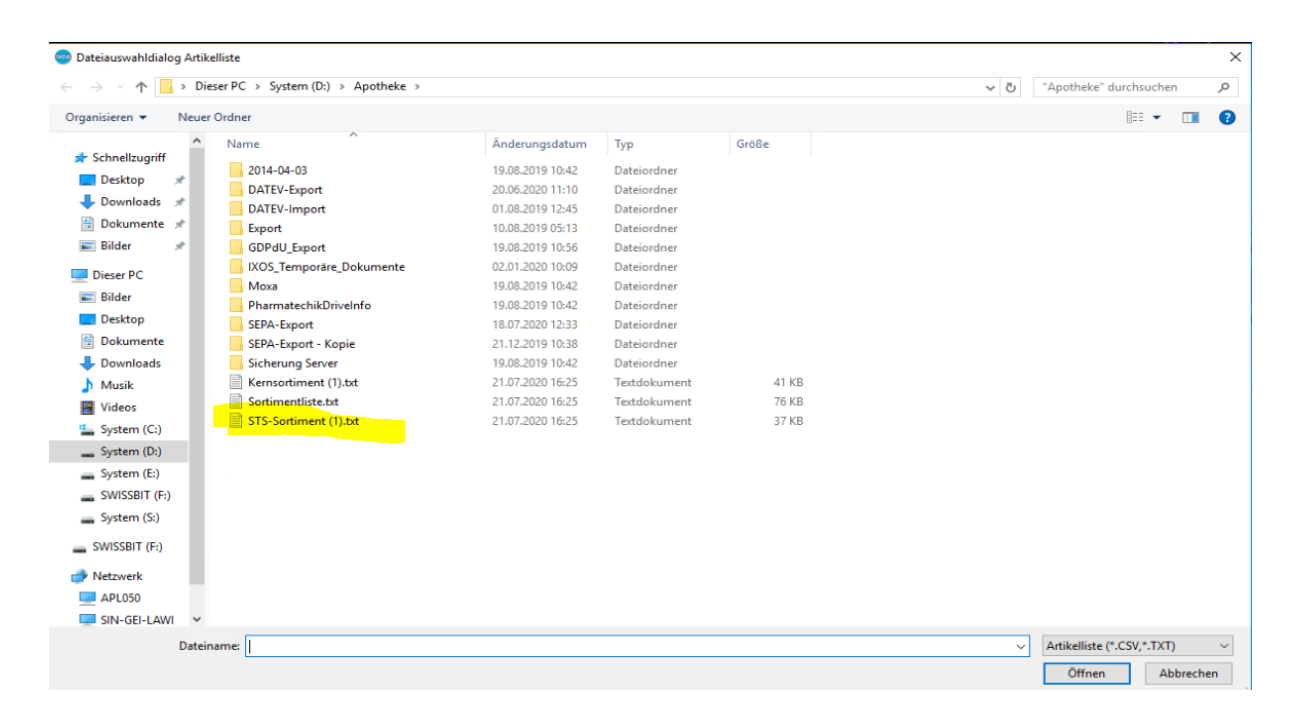

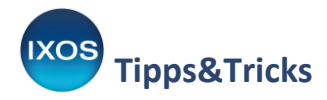

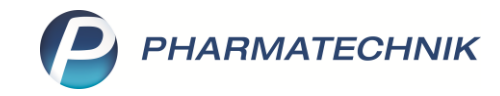

Bitte bestätigen Sie diese Meldung mit **Fortsetzen**. Bei den unbekannten Artikeln handelt es sich wieder um selbstangelegte Artikel des Blisterzentrums.

| Suchbegriff                                                                                                    | • •                                                                                   |                                                                                            | Das                                            | Suchergebnis ist auf 100 Treffer                                                                                                    | eingeschränk     |
|----------------------------------------------------------------------------------------------------|---------------------------------------------------------------------------------------|--------------------------------------------------------------------------------------------|------------------------------------------------|----------------------------------------------------------------------------------------------------|------------------|
| Artikelbezeichnung                                                                                                    | DAR                                                                                   | Einheit NP                                                                                 | PZN                                            | Anbieter                                                                                                    |                  |
| ALFUZOSIN ZENTIVA 10MG                                                                                                    | RET                                                                                   | 100 St N3                                                                                  | 11123119                                       | Zentiva Pharma GmbH                                                                                                    |                  |
| ALGECIA 150MG HARTKAPSELN                                                                                                    | НКР                                                                                   | 98 St N3                                                                                   | 13923953                                       | Elpen Pharmaceutical Co. Inc.                                                                                                    |                  |
| ALLOBETA 300                                                                                                    | TAB                                                                                   | 30 St N1                                                                                   | 06341860                                       | betapharm Arzneimittel GmbH                                                                                                    |                  |
| ALLOBETA 300                                                                                                    | ТАВ                                                                                   | 50 St N2                                                                                   | 03943736                                       | betapharm Arzneimittel GmbH                                                                                                    |                  |
| ALLOBETA 300                                                                                                    |                                                                                       |                                                                                            |                                                | el GmbH                                                                                                    |                  |
| ALLOPURINOL 100 1A PH                                                                                                    |                                                                                       |                                                                                            |                                                |                                                                                                    |                  |
|                                                                                                    |                                                                                       |                                                                                            | F                                              |                                                                                                    |                  |
| ALLOPURINOL RAT COM                                                                                                    | Die Datei SIS-Sortiment (1                                                            | LTXT enthalt 3/49                                                                          | Fintrage davo                                  | n sind 50 unbekannt                                                                                                    |                  |
|                                                                                                    | Die Datei SIS-Sortiment (1                                                            | ).txt enthalt 3/49                                                                         | Eintrage, davo                                 | n sind 50 unbekannt.                                                                                                    |                  |
| ALLOPURINOL RAT COM                                                                                                    | Insgesamt konnten 3699 Arti                                                           | kel erkannt werden                                                                         | Eintrage, davo                                 | n sind 50 unbekannt.                                                                                                    |                  |
|                                                                                                    | Insgesamt konnten 3699 Arti                                                           | kel erkannt werden                                                                         | Lintrage, davo                                 | n sind 50 unbekannt.<br>he Arzneir                                                                                                    | nittel           |
|                                                                                                    | Die Datei SIS-Sortiment (1<br>Insgesamt konnten 3699 Arti                             | kel erkannt werden                                                                         | Eintrage, davo                                 | he Arzneir                                                                                                    | nittel           |
| ALLOPURINOL RAT COM<br>ALLOPURINOL RAT COM<br>ALLUNA<br>ALLUNA                                                                                                    | Die Datei SIS-Sortiment (1<br>Insgesamt konnten 3699 Arti                             | kel erkannt werden                                                                         | Eintrage, davo                                 | he Arzneir                                                                                                    | nittel<br>nittel |
| ALLOPURINOL RAT COM<br>ALLUNA<br>ALLUNA<br>ALPHA-VIBOLEX 600MG                                                                                                    | Die Datei SIS-Sortiment (1<br>Insgesamt konnten 3699 Arti                             | kel erkannt werden                                                                         | Fortsetzen                                     | he Arzneir<br>Abbrechen                                                                                                    | nittel<br>nittel |
| ALLOPURINOL RAT COM<br>ALLUNA<br>ALLUNA<br>ALPHA-VIBOLEX 600MG<br>ALPHA-VIBOLEX 600MG HRK                                                                                                    | Die Datei SIS-Sortiment (1<br>Insgesamt konnten 3699 Arti<br>WKA                      | kel erkannt werden                                                                         | Fortsetzen                                     | he Arzneir<br>Abbrechen<br>CNP PHARMA GMBH                                                                                                    | nittel           |
| ALLOPURINOL RAT COM<br>ALLUNA<br>ALLUNA<br>ALPHA-VIBOLEX 600MG<br>ALPHA-VIBOLEX 600MG HRK<br>ALPRAZOLAM 1A PHARMA 1MG                                                                                    | Uie Datei STS-Sortiment (1<br>Insgesamt konnten 3699 Arti<br>WKA<br>TAB               | kel erkannt werden<br>100 St N3<br>20 St N2                                                | Fortsetzen 00410471 00679138                   | he Arzneir<br>Abbrechen<br>CNP PHARMA GMBH<br>1A Pharma GmbH                                                                                                    | nittel           |
| ALLOPURINOL RAT COM<br>ALLOPURINOL RAT COM<br>ALLUNA<br>ALLUNA<br>ALPHA-VIBOLEX 600MG<br>ALPHA-VIBOLEX 600MG HRK<br>ALPRAZOLAM 1A PHARMA 1MG<br>ALPRAZOLAM 1A PHARMA 1MG                                 | WKA<br>TAB<br>TAB                                                                     | kel erkannt werden<br>100 St N3<br>20 St N2<br>50 St N3                                    | Fortsetzen 00410471 00679138 00679144          | he Arzneir<br>Abbrechen<br>CNP PHARMA GMBH<br>1A Pharma GmbH<br>1A Pharma GmbH                                                                                                    | nittel<br>nittel |
| ALLOPURINOL RAT COM<br>ALLOPURINOL RAT COM<br>ALLUNA<br>ALLUNA<br>ALPHA-VIBOLEX 600MG<br>ALPHA-VIBOLEX 600MG HRK<br>ALPRAZOLAM 1A PHARMA 1MG<br>ALPRAZOLAM 1A PHARMA 1MG                                 | Uie Datei STS-Sortiment (1<br>Insgesamt konnten 3699 Arti<br>WKA<br>TAB<br>TAB        | 100 St N3<br>20 St N2<br>50 St N3                                                          | Fortsetzen<br>00410471<br>00679138<br>00679144 | he Arzneir<br>Abbrechen<br>CNP PHARMA GMBH<br>1A Pharma GmbH<br>1A Pharma GmbH                                                                                                    | nittel<br>nittel |
| ALLOPURINOL RAT COM<br>ALLOPURINOL RAT COM<br>ALLUNA<br>ALLUNA<br>ALPHA-VIBOLEX 600MG<br>ALPHA-VIBOLEX 600MG HRK<br>ALPRAZOLAM 1A PHARMA 1MG<br>ALPRAZOLAM 1A PHARMA 1MG                                 | Uie Datei SIS-Sortiment (1<br>Insgesamt konnten 3699 Arti<br>WKA<br>TAB<br>TAB<br>TAB | kel erkannt werden<br>100 St N3<br>20 St N2<br>50 St N3                                    | Fortsetzen<br>00410471<br>00679138<br>00679144 | n sind 50 unbekannt.<br>he Arzneir<br>he Arzneir<br>he Arzne | nittel           |
| ALLOPURINOL RAT COM<br>ALLOPURINOL RAT COM<br>ALLUNA<br>ALLUNA<br>ALLUNA<br>ALPHA-VIBOLEX 600MG<br>ALPHA-VIBOLEX 600MG HRK<br>ALPRAZOLAM 1A PHARMA 1MG<br>ALPRAZOLAM 1A PHARMA 1MG<br>Suchen Artikel Art | Die Datei SIS-Sortiment (1<br>Insgesamt konnten 3699 Arti<br>WKA<br>TAB<br>TAB<br>TAB | htt enthalt 3/49<br>kel erkannt werden<br>100 St N3<br>20 St N2<br>50 St N3<br>Artikel Art | Eintrage, davo                                 | he Arzneir<br>Abbrechen<br>CNP PHARMA GMBH<br>1A Pharma GmbH<br>1A Pharma GmbH<br>CNF Characteria<br>CNP Characteria<br>CNP Characteria<br>CN                                                                                                 | nittel<br>nittel |

Die folgende Meldung bestätigen Sie mit **Ersetzen**, da die bestehenden Daten nicht mehr gültig sind und durch die neue Liste ersetzt werden soll.

| rtikelzuordnung für "Aufzählung: Ste                                | inweg - STS" bearbeiten                            |                   |                              |                           |                                          |                 |           |
|---------------------------------------------------------------------|----------------------------------------------------|-------------------|------------------------------|---------------------------|------------------------------------------|-----------------|-----------|
| Suchbegriff                                                         | • Q                                                |                   |                              | Das S                     | Suchergebnis ist auf 1                   | 00 Treffer eing | eschränk  |
| Artikelbezeichnung                                                  | DAR                                                | Einheit           | NP PZN                       | É j                       | Anbieter                                 |                 | F         |
| ALFUZOSIN ZENTIVA 10MG                                              | RET                                                | 100 St            | N3 111                       | 23119                     | Zentiva Pharma Gmb                       | н               |           |
| ALGECIA 150MG HARTKAPSELN                                           | НКР                                                | 98 St             | N3 1392                      | 23953                     | Elpen Pharmaceutical                     | Co. Inc.        |           |
| ALLOBETA 300                                                        | ТАВ                                                | 30 St             | N1 0634                      | 1860                      | betapharm Arzneimitt                     | el GmbH         |           |
| ALLOBETA 300                                                        | ТАВ                                                | 50 St             | N2 0394                      | 13736                     | betapharm Arzneimitt                     | el GmbH         |           |
| ALLOBETA 300                                                        |                                                    |                   |                              |                           |                                          | tel GmbH        |           |
| ALLOPURINOL 100 1A PH                                               |                                                    |                   |                              |                           | anna an an an an an an an an an an an an |                 |           |
|                                                                     | Möchten Sie die besteh                             | enden Einträge di | urch die Date                | n                         |                                          |                 |           |
|                                                                     | der Importdatei "STS-So<br>ersetzen oder die impor | ortiment (1).txt" | ien bestehen                 | den Fin                   | trägen hinzufügen?                       |                 |           |
| ALLUNA                                                              | crocker over are impor                             |                   |                              |                           | augenninzerögen                          | che Arzneimitte | el        |
| ALLUNA                                                              | _                                                  | ]                 |                              |                           |                                          | che Arzneimitte | 1         |
|                                                                     | L                                                  | Hinzufügen        | Ersetze                      | en                        | Abbrechen                                |                 |           |
|                                                                     | WKA                                                | 100 St            | N3 0041                      | 0471                      | CNP PHARMA GMRH                          | -               |           |
|                                                                     | TTIGT                                              | 100 51            | 0011                         |                           | Citi I I I I I I I I I I I I I I I I I I |                 |           |
| ALDER TH ARE TO DEALERAL TRACT                                      | TAP                                                | 20 54             | NI2 0067                     | 70139                     | 1A Pharma GmbH                           |                 |           |
| ALPRAZULAM TA PHARMA TMG                                            | TAB                                                | 20 St             | N2 0067                      | 79138                     | 1A Pharma GmbH                           |                 |           |
| ALPRAZOLAM 1A PHARMA 1MG                                            | TAB<br>TAB                                         | 20 St             | N2 0067<br>N3 006            | <sup>79138</sup><br>79144 | 1A Pharma GmbH                           |                 |           |
| ALPRAZOLAM 1A PHARMA 1MG                                            | TAB<br>TAB                                         | 20 St             | N2 0067                      | 79138<br><b>79144</b>     | 1A Pharma GmbH                           |                 |           |
| ALPRAZOLAM TA PHARMA TMG ALPRAZOLAM TA PHARMA TMG Suchen Artikel Ar | TAB<br>TAB<br>                                     | 20 St<br>50 St    | N2 0067<br>N3 006<br>Artikel | 79138<br>79144            | 1A Pharma GmbH<br>1A Pharma GmbH         | OK              | Abbrechen |

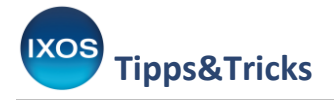

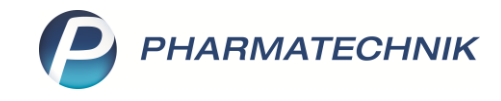

## Die Artikelklassifikation ist nun aktualisiert und kann mit **OK – F12** verlassen werden.

| Suchbegriff                |         | • Q                       | Das Suchergebnis ist auf 100 Treffer einge |                                       |          |                                           |  |  |
|----------------------------|---------|---------------------------|--------------------------------------------|---------------------------------------|----------|-------------------------------------------|--|--|
| Artikelbezeichnung         |         | DAR                       | Einheit                                    | NP                                    | PZN      | Anbieter                                  |  |  |
| AMICETTE 250UG/35UG TAB    |         | TAB                       | 21 St                                      | t N1                                  | 03192075 | Aristo Pharma GmbH                        |  |  |
| AMICETTE 250UG/35UG TAB    |         | TAB                       | 3X21 St                                    | t N2                                  | 03192081 | Aristo Pharma GmbH                        |  |  |
| AMICETTE 250UG/35UG TAB    |         | ТАВ                       | 6X21 St                                    | t N3                                  | 03192098 | Aristo Pharma GmbH                        |  |  |
| MILORID COMP RAT 5MG/50MG  |         | TAB                       | 20 St                                      | t N1                                  | 03041152 | ratiopharm GmbH                           |  |  |
| AMILORID COMP RAT 5MG/50MG | E       | TAB                       | 50 St                                      | t N2                                  | 03041169 | ratiopharm GmbH                           |  |  |
| MILORID COMP RAT 5MG/50MG  | i       | TAB                       | 100 S                                      | t N3                                  | 03041175 | ratiopharm GmbH                           |  |  |
| MINEURIN 100 RETARD        |         | RET                       | 20 St                                      | t <mark>N</mark> 1                    | 04461620 | HEXAL AG                                  |  |  |
| MINEURIN 100 RETARD        |         | RET                       | 50 St                                      | t N2                                  | 04461637 | HEXAL AG                                  |  |  |
| MINEURIN 100 RETARD        |         | RET                       | 100 St                                     | t N3                                  | 04461643 | HEXAL AG                                  |  |  |
| MINOSYX                    |         | TAB                       | 120 S                                      | t nb                                  | 13837314 | MCM Klosterfrau Vertriebsgesellschaft mbH |  |  |
| MIODARON 200 HEUMANN NE    | Т       | TAB                       | 20 St                                      | t N1                                  | 05886801 | HEUNET PHARMA GMBH                        |  |  |
| MIODARON 200 HEUMANN NE    | т       | TAB                       | 50 St                                      | t N2                                  | 05886824 | HEUNET PHARMA GMBH                        |  |  |
| MIODARON 200 HEUMANN NE    | т       | TAB                       | 100 St                                     | t N3                                  | 05886853 | HEUNET PHARMA GMBH                        |  |  |
| MIODARON AL 200            |         | TAB                       |                                            |                                       | 10131619 | ALIUD Pharma GmbH                         |  |  |
|                            |         |                           |                                            |                                       |          |                                           |  |  |
|                            |         |                           |                                            |                                       |          |                                           |  |  |
| Suchen Artikel<br>einfügen | Artikel | Alle Artikel<br>entfernen | Artikel<br>aus Report                      | Artikel Artikel-<br>aus Datei details |          | etails OK Abbreche                        |  |  |